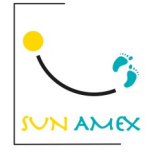

## Tuto mise à jour caméra SOLARCAM

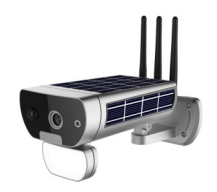

1) Formater une carte micro SD depuis un ordinateur (clic droit, formater)

2) Décompresser le fichier .zip qui vous a été transmis

|     | upg_ipc_liteos_18eV200.zip | ~ |
|-----|----------------------------|---|
| 101 | 3 MB                       |   |

3) Une fois le fichier décompressé, copier et coller le dossier « upg\_ipc\_liteos\_18eV200 » sur la carte micro SD qui a été formatée.

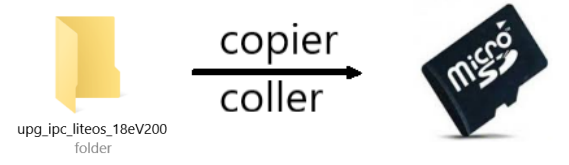

4) Accéder à l'emplacement de la carte micro SD en dévissant les 2 vis du module d'éclairage:

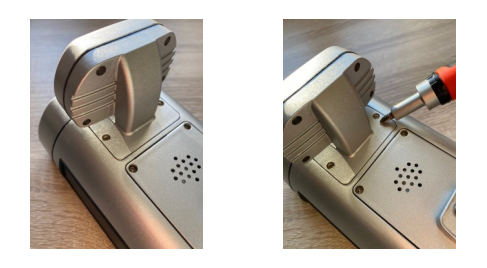

5) Mettre la caméra en position OFF et retirer votre carte micro SD si vous en aviez déjà installé une.

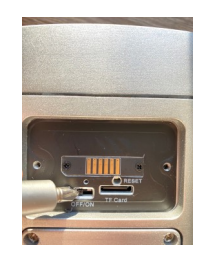

6) Insérer la carte micro SD avec le dossier de mise à jour, remettre la caméra en position ON et attendre 5mn.

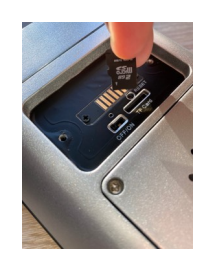

## Votre caméra est maintenant à jour